# 圖書館利用每月一學:

# 電子資源查詢及 常用資源設定

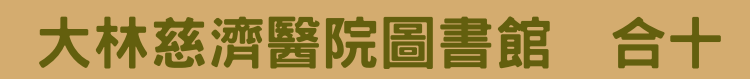

# 電子資源查詢步驟

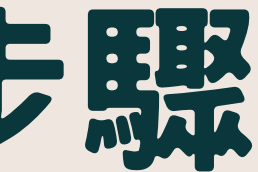

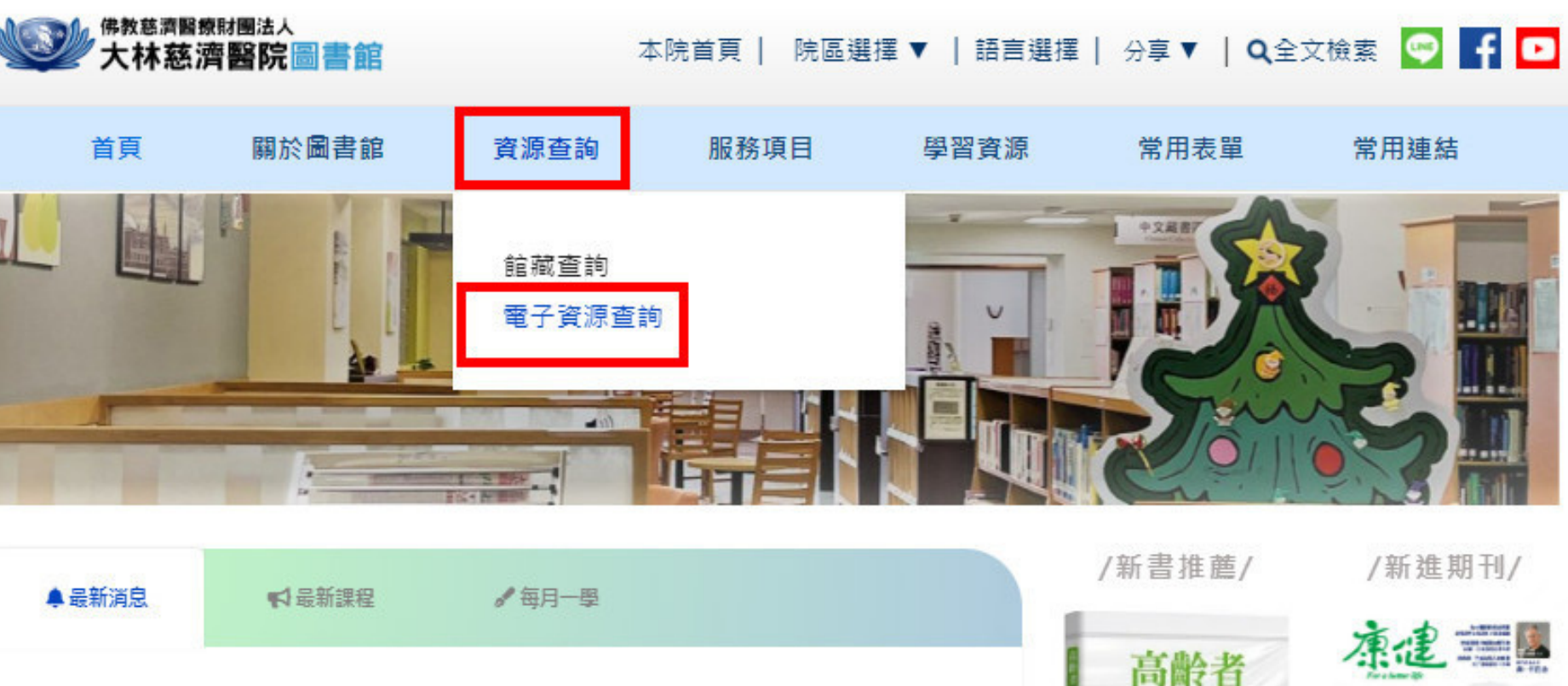

▶[碩書資訊] 舉辦「激起實證的浪花」-考科藍資料庫創意短片競賽, 歡迎同仁報名參加! 活動詳情NEW

- ▶ Ovid Embase生物醫學文獻資料庫,即日起開放試用至7/20止,歡迎多加利用! NEW
- > Dynamic Health 及 NRC Plus 實證護理與臨床技術全文資料庫 即日起開放試用至

8/31日止,歡迎多加利用!

- ▶ 博客來團購結單時間為7/7(五) 14:00止! NEW
- ➤ iThenticate論文原創性比對系統,歡迎同仁多加利用!! 帳號密碼請填寫表單申請。
- ▶ 圖書館新購資源,「Complete Anatomy解剖學資料庫 & Writefull英文論文寫作輔助

工具」, 歡迎同仁多加使用!

- ▶ 文獻查詢使用手冊,同仁使用電子資源整合系統前可先行閱讀
- ➤ 若有圖書館電子資源問題歡迎預約課程,可線上填單或撥打5108預約~

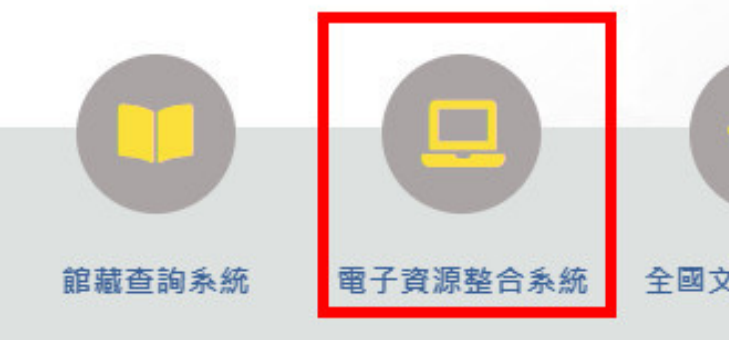

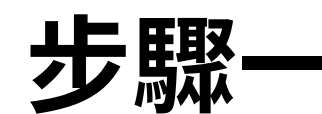

### 由圖書館首頁進入 「電子資源整合系統」

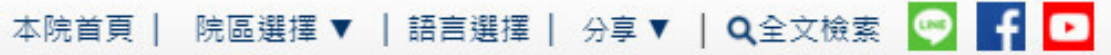

....

. .

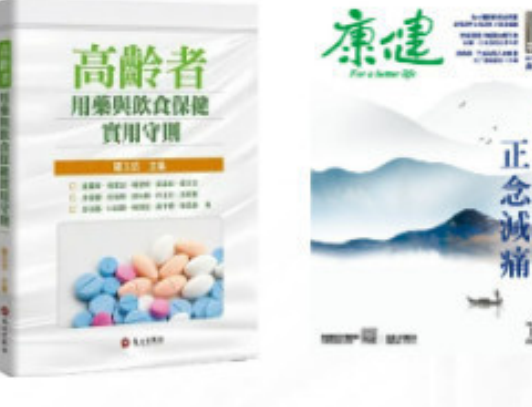

/圖書館行事曆/

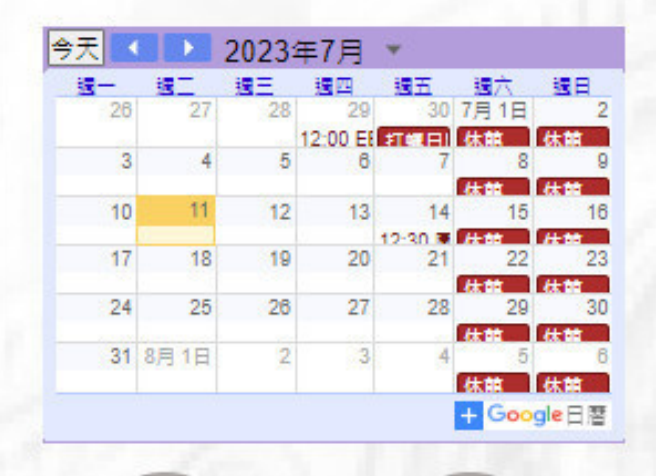

全國文獻傳遞服務

圖書館APP下載

博客來團購

常見問答

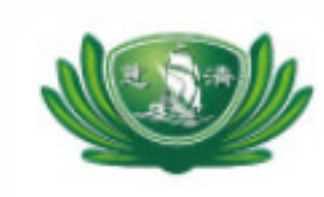

Buddhist Tzu Chi Medical Foundation Library 佛教慈濟醫療財團法人圖書館 Electronic Resources Federated Search System

| 密碼:<br>登入 | 號:    |      |  |
|-----------|-------|------|--|
| 登入        | 8碼: 🗌 |      |  |
| 忘記密碼      |       | 忘記密碼 |  |

裡

步驟二

# 帳號為大寫身分證字號,密碼為申請時之設定,點選「登入」

Copyright © 佛教慈濟醫療財團法人圖書館. All Rights Reserved.

花蓮圖書館 | 大林圖書館 | 台北圖書館 | 台中圖書館 | English

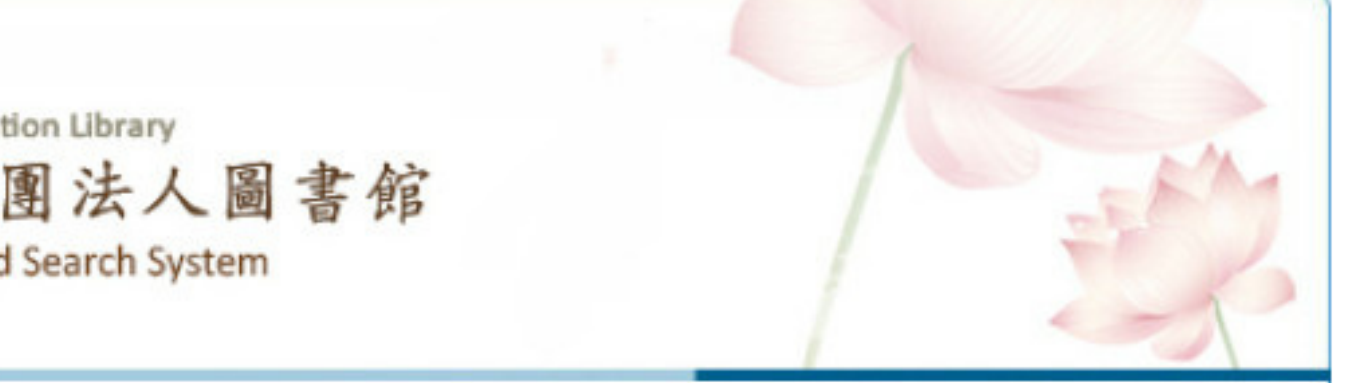

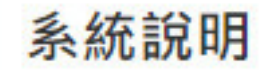

❶ 本系統所使用電子資源為目前您所在院區之資源。

- 請尊重智慧財產權,嚴禁大量、連續及利用任何軟 體,於系統內下載及列印全文內容,並僅限個人學術 研究使用,請勿流通及進行商業營利;違反上述規 定,致損及本院使用權,一經查證屬實,將處以停權 處分,並由讀者自行負擔相關法律責任。
- 因部份資料庫有上線人數限制,使用完畢請務必立即 離線。
- 院外連線說明:登入系統後即可於院外使用電子資源。
   源。

● 使用上若有問題,請與您所屬院區的圖書館聯繫: 花蓮慈濟醫院 分機: 2121 台北慈濟醫院 分機: 5806 台中慈濟醫院 分機: 3345 大林慈濟醫院 分機: 5108

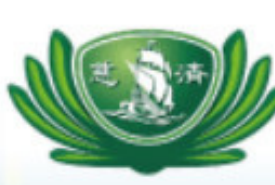

Dalin Tzu Chi Hospital Library 大林慈濟醫院圖書館 Electronic Resources Federated Search System

## 步驟三

## 點選欲查詢之電子 資源類型

| 資料庫   電子期刊                                | 電子書           | 行動版資源                                           | 實證醫學                 | 網路資源         | 個人化服務 |        |        |                     |                                             |
|-------------------------------------------|---------------|-------------------------------------------------|----------------------|--------------|-------|--------|--------|---------------------|---------------------------------------------|
|                                           |               |                                                 |                      |              |       |        |        |                     |                                             |
| <ul> <li>         · 中文資料庫     </li> </ul> | 【資源查          | ā詢】                                             |                      |              | 資源名稱  | ~      | 資料庫    | ✔□精確檢索              | 查詢 進階查調                                     |
| • 西文資料庫                                   |               |                                                 |                      |              |       |        |        |                     |                                             |
| <ul> <li>全部資料庫</li> <li>類型排列</li> </ul>   | 資料庫<br>注音符    | i: <u>所有</u> (40 筆)<br><sup>-</sup> 號: <u> </u> | <u># ×</u>           |              |       |        |        |                     |                                             |
| <ul> <li>出版商排列</li> <li>新到資料庫</li> </ul>  | 中文筆<br>A to Z | 劃: <u>4681213</u><br>瀏覽: <u>BCDEG</u>           | <u>+</u><br>11KLMOPS | <u>5 U W</u> |       |        |        |                     |                                             |
| <ul> <li>試用資源</li> </ul>                  | € 共           | 40 筆   🕤  每頁                                    | 筆數 50 🖌              | GO 第         | 筆     |        |        |                     |                                             |
| <ul> <li>免費資源</li> <li>熱門點閱</li> </ul>    | 編號<br>1       | Books@OVID                                      |                      | 題名           |       | 樊<br>( | ▶ 王 收嘉 | 互動功能<br>國 🕿 推薦 👥 簡介 | 出版商(社) / 平台名和<br>OVID<br>Technologies, Inc. |
| <ul> <li>熱門收藏</li> <li>熱門推薦</li> </ul>    |               |                                                 |                      |              |       |        |        |                     |                                             |
|                                           |               |                                                 |                      |              |       |        |        |                     |                                             |

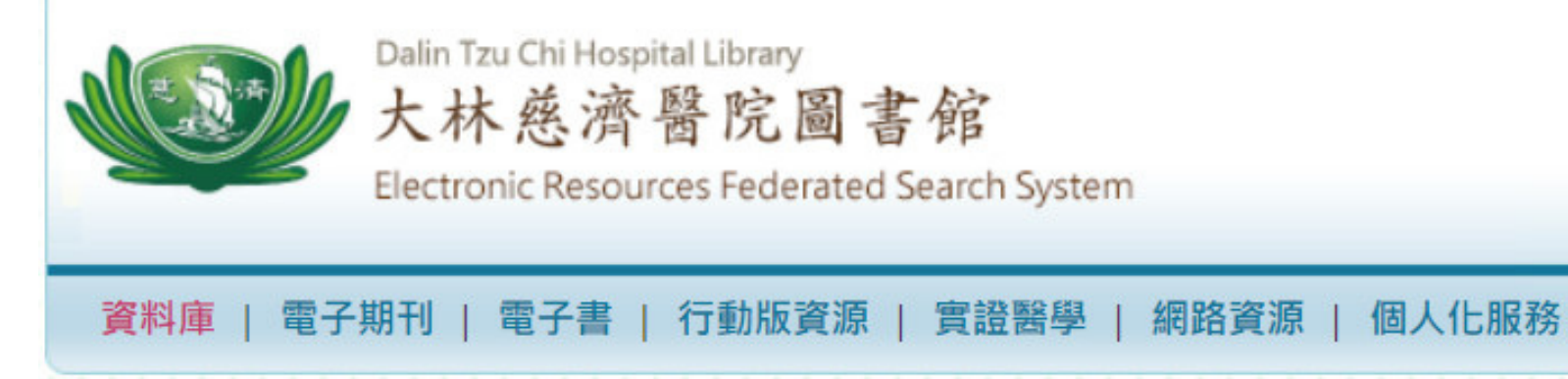

# 步驟四之一

# 於資源查詢欄輸 入名稱關鍵字或 ISSN查詢

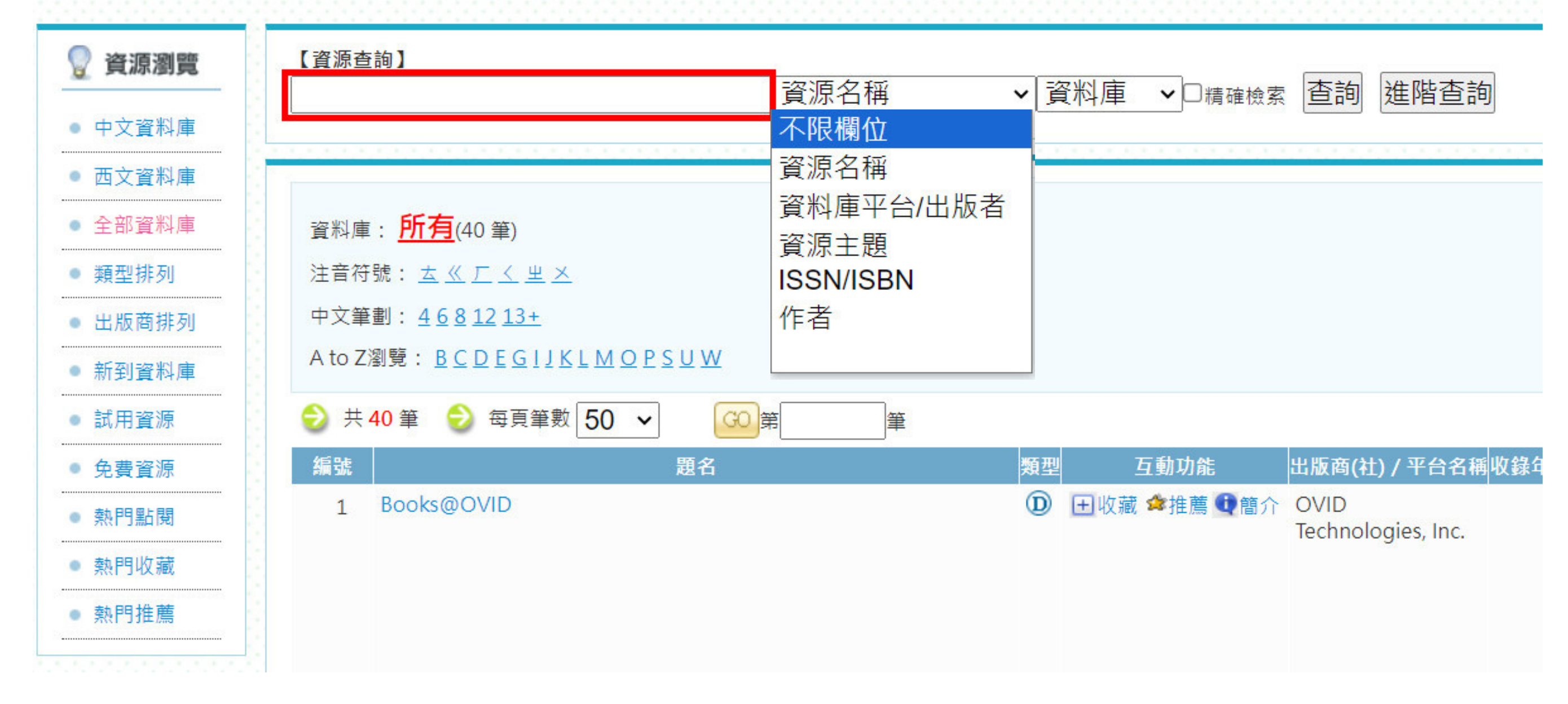

|          | Dalin Tzu Chi Hospital Library<br>大林慈濟醫院圖書館<br>Electronic Resources Federated Search System |  |
|----------|---------------------------------------------------------------------------------------------|--|
| 資料庫   電子 | 期刊   電子書   行動版資源   實證醫學   網路                                                                |  |

# 步驟四之二

# 依資料庫首字注 音或英文字母查 詢

.

| 資源瀏覽  | 【資源查詢】                           |    |
|-------|----------------------------------|----|
| 中文資料庫 |                                  |    |
| 西文資料庫 |                                  |    |
| 全部資料庫 | <sub>資料庫</sub> : <u>所有</u> (40筆) |    |
| 類型排列  | 注音符號: <u> </u>                   |    |
| 出版商排列 | 中文筆劃: <u>4681213+</u>            |    |
| 新到資料庫 | A to Z瀏覽: <u>BCDEGIJKLMOPSUW</u> |    |
| 試用資源  | 😔 共 40 筆 😌 每頁筆數 50 ✔             | GC |
| 免費資源  | 編號題名                             |    |
| 熱門點閱  | 1 Books@OVID                     |    |
| 熱門收藏  |                                  |    |
| 熱門推薦  |                                  |    |
|       |                                  |    |

| Ĩ源 | 個人化服務 |              |     |         |                            |
|----|-------|--------------|-----|---------|----------------------------|
|    |       |              |     |         |                            |
|    | 資源名稱  | <b>∨</b> ]j́ | 劉庫  | ✔□精確檢索  | 查詢 進階查詢                    |
| _  |       |              |     |         |                            |
|    |       |              |     |         |                            |
|    |       |              |     |         |                            |
|    |       |              |     |         |                            |
| の第 | 筆     |              |     |         |                            |
|    |       | 類型           | 1   | 互動功能    | 出版商(社) / 平台名稱收             |
|    |       | D            | 田收藏 | ✿推薦 ❶簡介 | OVID<br>Technologies, Inc. |
|    |       |              |     |         |                            |
|    |       |              |     |         |                            |
|    |       |              |     |         |                            |

### 步驟五

# 點擊資源名稱開始 使用

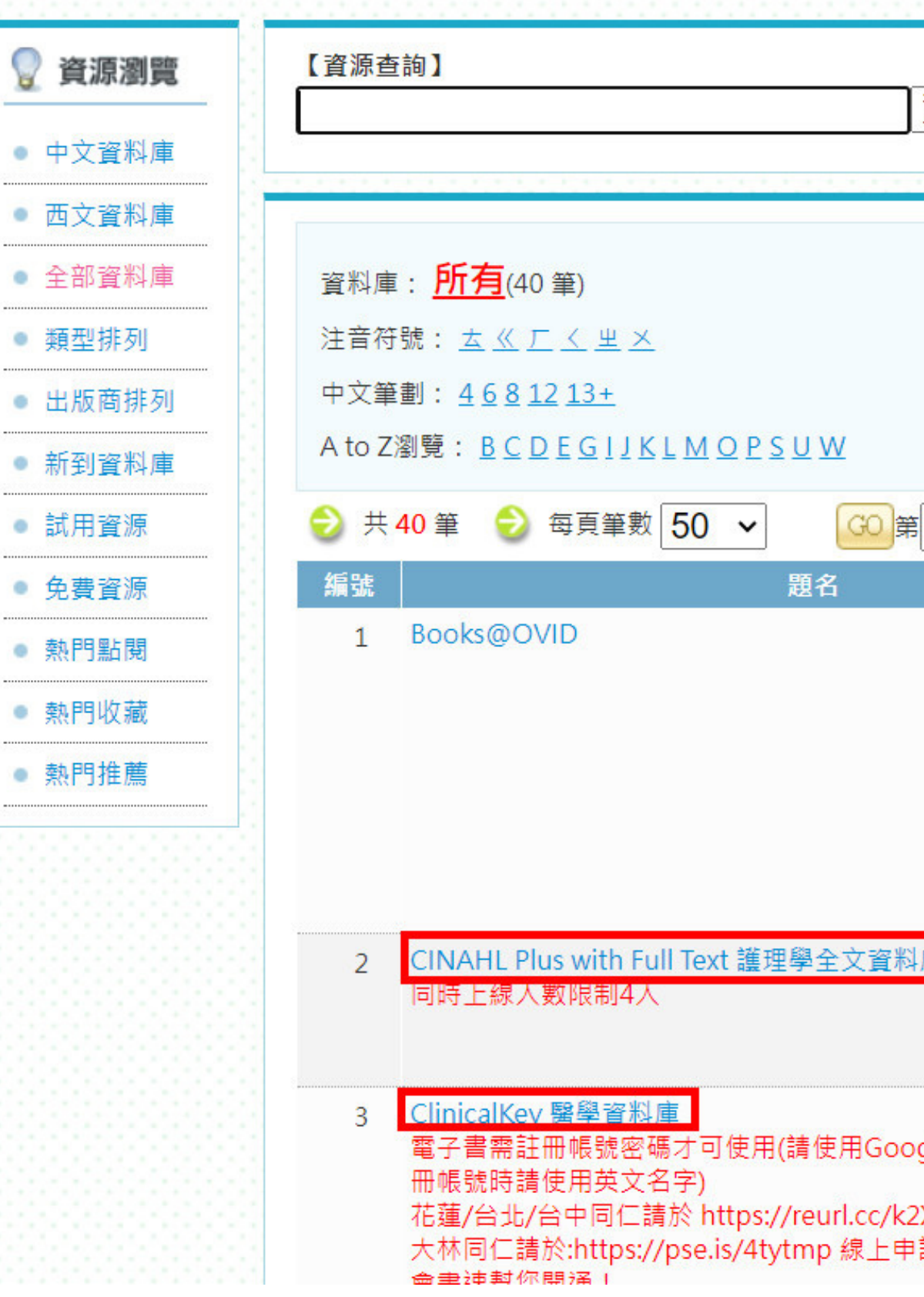

|                                    | 1.1.1 |                        |                            |           |
|------------------------------------|-------|------------------------|----------------------------|-----------|
| 資源名稱                               | ✔ 貰   | ₹料庫 ∨□ <sub>精確檢索</sub> | 查詢 進階查詢                    | ]         |
|                                    |       |                        |                            |           |
|                                    |       |                        |                            |           |
| 筆                                  |       |                        |                            |           |
|                                    | 類型    | 互動功能                   | 出版商(社) / 平台名稱              | 收錄年代 / 出版 |
|                                    | D     | ▪ 收藏 ✿推薦 ❶簡介           | OVID<br>Technologies, Inc. |           |
| 庫                                  | ٦     | ▪ 收藏 ✿推薦 ❶簡介           | EBSCO                      |           |
| gle Chrome瀏覽器,註<br>XRn 線上申請,<br>請, | D     | ⊞收藏 ✿推薦 ❶簡介            | Elsevier                   |           |

# 將電子資源設為常用資源

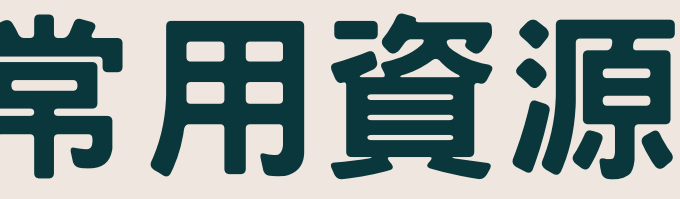

### 步驟一

# 點擊互動功能中 <br/> 田收藏<br/> 符號即可加入常用資<br/> 源,再點一次可取消<br/> 收藏。

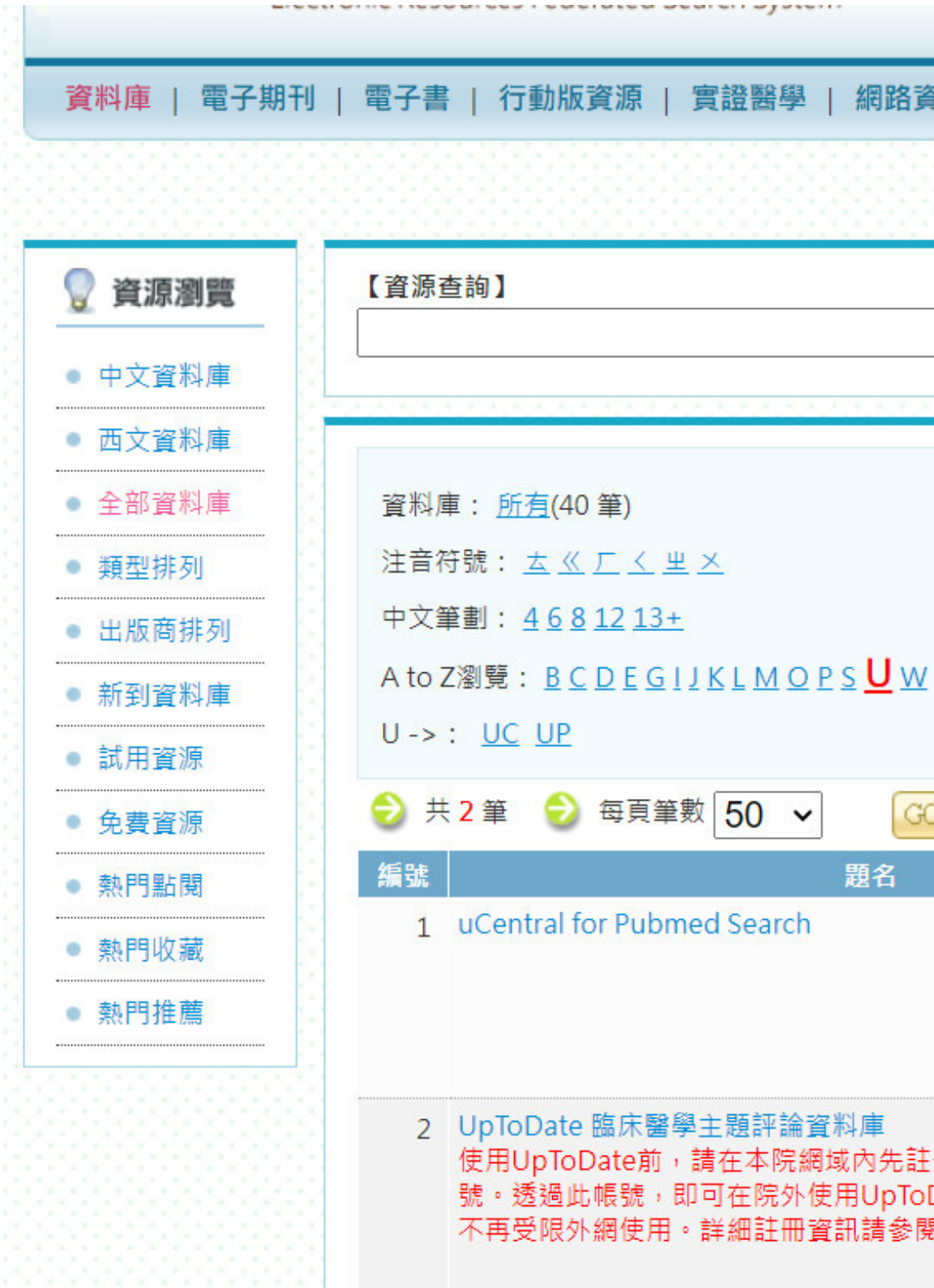

| <b>፻源   個人化服務</b>                                       |       |                   |                  |          |
|---------------------------------------------------------|-------|-------------------|------------------|----------|
|                                                         |       |                   |                  |          |
| 資源名稱                                                    | ✓ 資料/ | 車 ✔□精確檢察          | 素 查詢 進階查調        | 洵        |
|                                                         |       |                   |                  |          |
|                                                         |       |                   |                  |          |
|                                                         |       |                   |                  |          |
|                                                         |       |                   |                  |          |
|                                                         |       |                   |                  |          |
| 第二二章                                                    |       |                   |                  |          |
|                                                         | 領型    | 互動功能              | 出版商(社) / 平台名稱    | 收錄年代 / 出 |
|                                                         | ᡚ ⊞收  | 藏 ≄推薦 ❶ 簡介        | unbound medicine |          |
| 冊一組 UpToDate 個人帳<br>Date及下載UpToDate App,<br>估側「帳號註冊說明」。 | ❶     | <u>藏</u> ✿推薦 ❶ 簡介 | UpToDate, Inc.   |          |

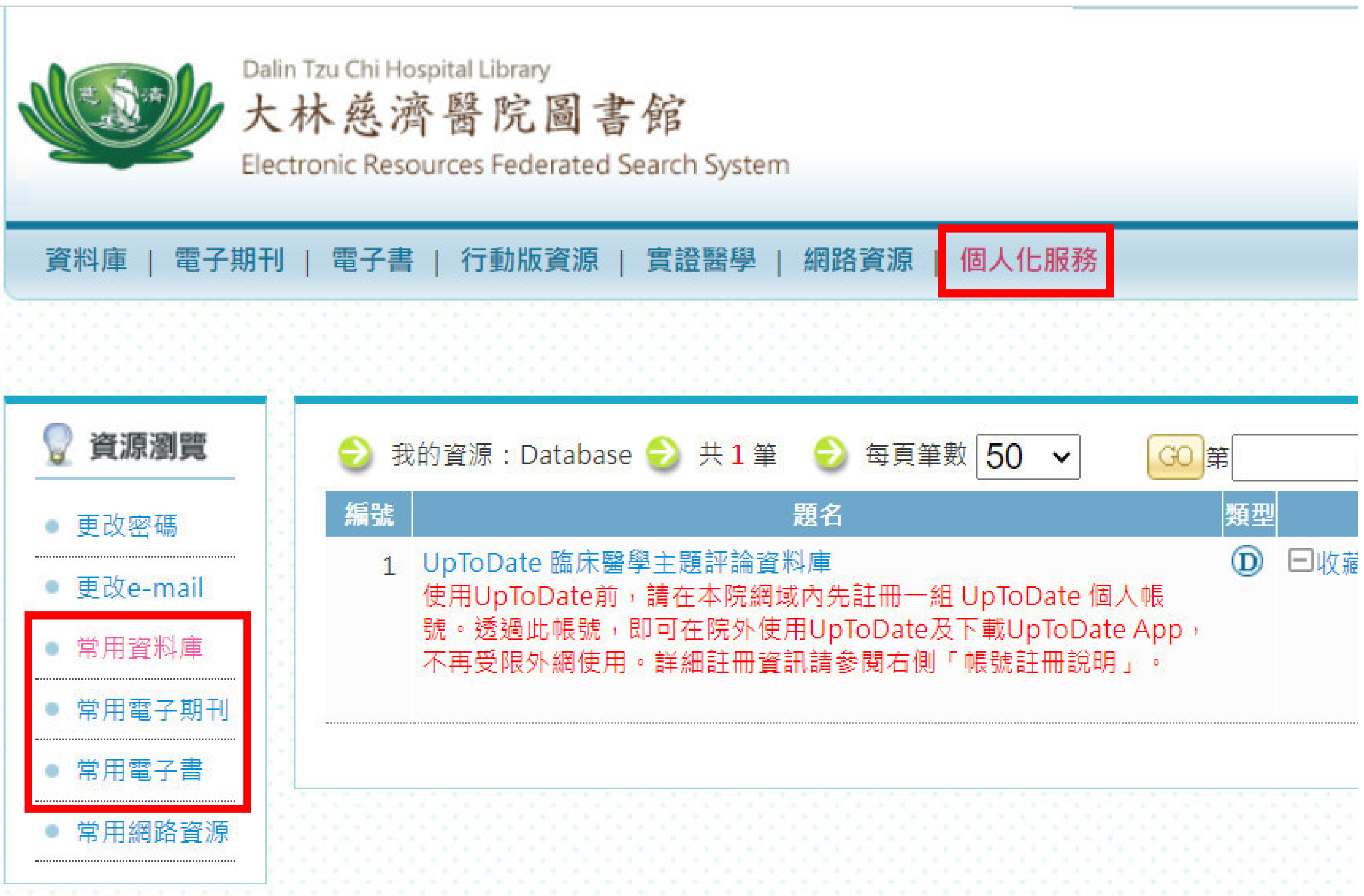

步驟二

# 點擊「個人化服務」 >「資源瀏覽」可查 看已收藏之資源。

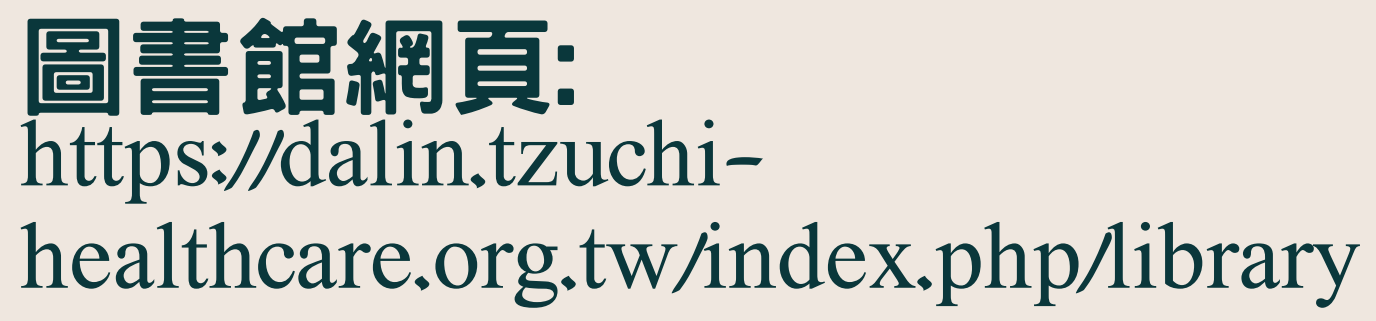